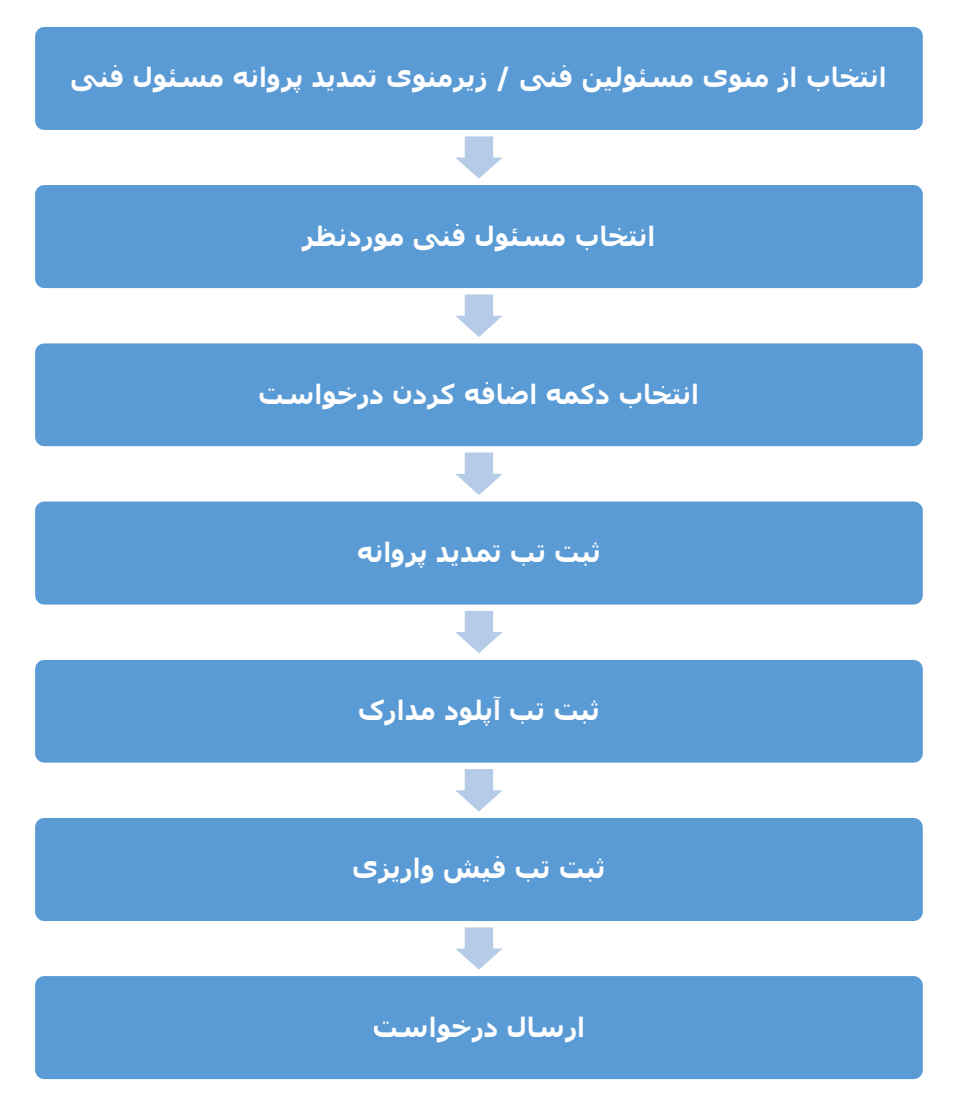

ارسال درخواست تمديد پروانه مسئول فنى

کاربر داروخانه (موسس داروخانه) از طریق مسیر زیر می تواند نسبت به ثبت درخواست تمدید مسئول فنی اقدام کند: **مرحله** ۱ - منوی مسئولین فنی / زیرمنوی تمدید پروانه مسئول فنی

| Sint                                      |                           |                              |                      |                                                    |                                  | فانه                                        | ن دارو                   | الكترونيكى                                                        | ر پرواده                        | طرح مندور                                              |                                                   |                                                                                 |                                            |                                                    | <u>e</u>                                                      |  |  |  |
|-------------------------------------------|---------------------------|------------------------------|----------------------|----------------------------------------------------|----------------------------------|---------------------------------------------|--------------------------|-------------------------------------------------------------------|---------------------------------|--------------------------------------------------------|---------------------------------------------------|---------------------------------------------------------------------------------|--------------------------------------------|----------------------------------------------------|---------------------------------------------------------------|--|--|--|
| 1 1                                       | م الوفات                  | مۇ <sup>رىي</sup>            |                      |                                                    |                                  |                                             |                          |                                                                   |                                 |                                                        |                                                   | - Hölkekut                                                                      | ولين فنقء                                  | line (1941                                         | an a                                                          |  |  |  |
| اسال: فعال                                | (ونغيث أ                  | -                            |                      | 1400.55                                            | Step                             | : 1                                         |                          |                                                                   |                                 |                                                        |                                                   | مستول فنح                                                                       | alin aas                                   | 4 101.                                             | به فاق البد ل                                                 |  |  |  |
|                                           |                           |                              |                      |                                                    |                                  |                                             |                          |                                                                   |                                 |                                                        |                                                   |                                                                                 |                                            |                                                    |                                                               |  |  |  |
| وده در سربر<br>زرد نمایید و               | کلیک س                    | Page Se<br>Let معدار         | tup 4<br>t, Rig      | سی روف دکت<br>1.1 و براک ال                        | ب نمایند. سر<br>۲۵p, مقدار ۱     | Land را انتخا<br>راک Bottom                 | hscape Q                 | ، صفحه گرینه ۶<br>د در قسمت ۱۹                                    | در بوار بالای<br>Margin برو     | Prin مرورگر، د<br>http://www.com/is                    | ، در فسعت ti<br>بربرگ Footer                      | Fire استفاده نمایید<br>Print 0 را رده به ب                                      | رورگر Fox<br>ackground                     | بروانه از م<br>fon تیک st                          | استان جان<br>فا جهت جان<br>انغاز ۵ (itik                      |  |  |  |
| وده در سربر<br>ارد سابند و                | کلیک نم<br>5.5 را و<br>7  | Page Se<br>Jana Lei<br>HiX 2 | tup 4<br>t, Rig<br>T | سی روف دکس<br>1.5 و برای ۱.5<br>- اسان ۲۰۰۰ هزی    | ب نمایند، سب<br>Top, معدار ا     | Land را انتخا<br>راک Bottono<br>مواد باروما | hrape d<br>a Margir<br>T | ه صفحه گرینه ۵<br>د در قصیت ۱۹<br>ارو سم بوانه                    | ر نوار بالای<br>Hargin برو<br>T | Prin مرورکر، د<br>N & Header/i<br>ا – فرار دهند.<br>is | ، در قسمت ti<br>مربرگ Footer<br>احالت – Idenk     | Fire استفاده نمایید<br>Print 0 را رده به ب<br>ب بار ضویده را روی<br>شیاره برانه | رورگر Fox<br>ackground<br>ا هر ۵ لیسہ<br>T | بروانه از م<br>Is نیک for<br>Neaders & I<br>سیایین | افساد دان<br>فاحیت جان<br>sat & Optic<br>footers<br>عد T دن   |  |  |  |
| وده در سربر<br>ارد نمایند و<br>۲۰۰۰ برانه | کلیک س<br>(5.5 را و<br>(7 | Page Se<br>معدار<br>HX 2     | tup 4<br>t, Rig<br>T | سی روف دکس<br>1.1 و برای ۱۱<br>۱۹۵۱ م ۱۹۵۰<br>میرل | ب نمایند. س<br>Top, عمدار ز<br>ب | Land را است<br>راک Bottum<br>مواداریه       | hcape د<br>thargin<br>T  | ، صفحه گرینه ۶<br>د در قسمت ۱۹<br>۲۱٫۵۵ سم بردانه<br>۱۱٫۵۵۱۱۱۱/2۶ | ر بوار بالای<br>Hargin برو<br>T | Prin مرورکر، د<br>B Header//<br>ابرار دهند.<br>h       | ، در قسمت t<br>بربرگ Fuoter<br>ناحات – itenk<br>T | استفاده نمایید<br>Print ۵ را رده به به<br>سالز سونده را رول<br>شهره برانه       | رورگر Fox<br>ackgroun<br>ا هر ۵ لیس<br>T   | بروانه از م<br>ds نیک for<br>licaders & l<br>سلمان | اشمال جان<br>فا حیت جان<br>nat & Optic<br>socters می<br>دارده |  |  |  |

با کلیک بر روی زیرمنوی "تمدید پروانه مسئول فنی" صفحه ی حاوی لیست کلیه مسئول فنی های معرفی و تایید شده برای داروخانه نمایش داده می شود.

**مرحله ۲ -** کاربر داروخانه در این صفحه با توجه به تاریخ پایان دوره فعالیت، مسئول فنی موردنظر جهت تمدید را انتخاب می کند و برروی دکمه تمدید سطر مربوطه کلیک می کند.

| (  | 9     | وسنبى ذاروحابه  |      |          |           |      |          |     |          |   |      | 1.1424 | بيرقبوه النقه | <b>y</b> | -alegia           | *capte |
|----|-------|-----------------|------|----------|-----------|------|----------|-----|----------|---|------|--------|---------------|----------|-------------------|--------|
| i. | مال 😧 | ) وحجت المالة ف | -    | 24, ХІН: | St        | tep: | 2        |     |          |   |      |        |               | ( هو :   | غنيار يروانه مستو | Гаране |
| L  |       |                 | -    | T        | Link duff | Ŧ    | ان میلان | Ŧ   | algesten | Ť | للفن | Ŧ      | الرستو، في    | Ŧ        | 4850 11           |        |
| L  | 1     |                 | 1.00 | - L      |           |      | 1368/1   | 533 |          |   |      |        |               | -        |                   | liker  |
|    |       |                 |      |          |           |      |          |     |          |   |      |        |               |          |                   |        |

**مرحله ۳ -** صفحه ی لیست درخواست های تمدید مسئول فنی نمایش داده می شود.

**توجه**: در این صفحه لیست کلیه ی درخواست هایی که کاربر داروخانه جهت فرآیند تمدید مسئول فنی انتخاب شده، ثبت کرده است به همراه مشاهده گردش کار فرآیند (برای درخواست های ارسال شده) و اقدامات ویرایش، حذف و ارسال (برای درخواست های ارسال نشده) نمایش داده می شود.

| 6      | الموسيس بالوجاده   | and the second second |    |             |   | 1. with the                                      | numbers and     | militade     | *Ganda  |
|--------|--------------------|-----------------------|----|-------------|---|--------------------------------------------------|-----------------|--------------|---------|
| ماله 😮 | ومعيت المائد ف     | HDL as                | St | tep: 3      |   |                                                  | ديد مستول فنی ( | تواست های نم | الشب در |
|        | المركدية + محادثون |                       |    |             |   |                                                  |                 |              | 1640)   |
|        | کرمش کار           | مرخواست               | т  | ويستورقني ا | Ŧ | integran ph                                      | Ŧ               | 4009/4.46    |         |
| 1      | dies 1             | idan K. Jandan A      |    |             |   | راشتگاه علوم برشکنی و حموات بهداشتی بزمانی تهران |                 |              | .:Ja≉   |
|        |                    |                       |    |             |   |                                                  |                 |              |         |

کاربر موسس با انتخاب دکمه اضافه کردن درخواست، صفحه زیر را که حاوی اطلاعات کلی داروخانه شامل شناسنامه داروخانه، اطلاعات موسس/ موسسین و اطلاعات کامل مسئول فنی (مشخصات فردی، آدرس محل سکونت، آخرین مدرک تحصیلی، مدارک پیوستی و اطلاعات شیفت کاری) می باشد را مشاهده می کند. **مرحله ۴ -** کاربر با انتخاب دکمه ثبت (صفحه را اسکرول کرده دکمه ثبت در انتهای صفحه گوشـه سـمت چپ قرار دارد) درخواسـت تمد*ید* را ثبت میکند.

| e | مۇسىس ئارونلەر |         |       |            |                              | walash.                            | مستولين فليق                                   | realized as                           | Treate     |
|---|----------------|---------|-------|------------|------------------------------|------------------------------------|------------------------------------------------|---------------------------------------|------------|
| 1 |                | Step: 4 |       |            |                              |                                    |                                                |                                       |            |
|   |                |         |       |            |                              |                                    |                                                | uninger klubbe                        | tie .      |
|   |                |         |       |            |                              |                                    | 4                                              | سعاد حصت فا                           |            |
|   |                | We well |       | tour celor |                              | . Salari                           | ŵ.                                             |                                       |            |
|   |                |         | 21:09 |            | 16:09                        |                                    |                                                | 1.01 9.68                             |            |
|   | 7              |         | 13:00 |            | 09:00                        |                                    |                                                | 10,445                                |            |
|   | 0 10/2/211     |         |       |            |                              |                                    | 91.4                                           | <b>]</b> = 3 = 0                      |            |
|   | -all M         |         |       | [          | و روز شیفت کارک لوالا می شود | الفیران بر سامان<br>وله «بیرد است. | را، الس جود اليح كونه<br>الراء مازم در حواست و | ا کمید بروانه مسل<br>۵ همیر در شیعت ا | 254<br>254 |

**توجه:** تمدید پروانه مسئول فنی بدون هیچ گونه تغییری در ساعات و روز شیفت کاری انجام می شود.

توجه: هرگونه تغییر در شیفت کاری ملزم درخواست پروانه جدید است.

**مرحله ۵ –** کاربر موسس پس از ثبت تب اول، تب دوم که تب مدارک است را انتخاب کرده و در این صفحه، دکمه اضافه کردن مدرک جدید را انتخاب می کند.

| مؤسس الروحة               |         |         | مديريده داروداره مستونير فييه تنظيدانيه |
|---------------------------|---------|---------|-----------------------------------------|
| ار ومعبدة المالية فعالد 🕤 | 24IX 25 | Step: 5 | تعذيه السار برولته مستواء فنجا          |
| unt he                    |         |         | Barre web Barto Bur tan, else           |
| nan diar old that +       |         | 10 A    | 1                                       |
|                           | 2       | . 40 M  | or a De                                 |
|                           |         |         |                                         |
|                           |         |         |                                         |
|                           |         |         |                                         |

| S alles de la company      |                                                                                                    | صفعانكس ال                            | Takana - Maraka Tanana    |
|----------------------------|----------------------------------------------------------------------------------------------------|---------------------------------------|---------------------------|
| 👩 allas (dant canny )      |                                                                                                    |                                       | Tank there uses not a set |
| Luis A                     | Step: 6                                                                                                    | البداد راكورد جنيد                    | and a shall and a         |
| and the state of the state | لىدى ندايد                                                                                                    | بوع مدرک:                             |                           |
| T.                         | المعد كالاب (أنترك بالمسكان)                                                                                                    | بسویر مدرکه)<br>امدکر سایر سورا غانات | Get Jac                   |
| ( and and f                |                                                                                                    |                                       |                           |
|                            |                                                                                                    |                                       |                           |
|                            |                                                                                                    |                                       |                           |
|                            | Contra series interest                                                                                                    |                                       |                           |
|                            |                                                                                                    |                                       |                           |
| CHIMIN                     |                                                                                                    |                                       |                           |
|                            | And the second second sec |                                       |                           |

**مرحله ۲ –** در این مرحله کاربر تصویر گواهی بازآموزی داروسـازی را آپلود می کند.

**مرحله ۷ –** کاربر تب ثبت فیش واریزی را انتخاب کرده اطلاعات فیش واریز شده را وارد نموده و دکمه ثبت را انتخاب می کند.

**توجه:** برای اطلاع از مبلغ و شـماره حسـاب واریز لطفا با دانشـگاه مربوطه تماس حاصل نمایید.

| الا      | Step: 7                   | فتبد التبار بيطبة مستوك الجريا                   |
|----------|---------------------------|--------------------------------------------------|
| 13 h.+   |                           | سباب الروابة @سترك 🔞تيت فيس واريرف               |
|          |                           | <sup>44</sup> شطرة كنتيا                         |
|          | Sali Al <sup>ter</sup> Sa | ala <sup>an</sup> Birnitilanan iad <sup>an</sup> |
|          |                           |                                                  |
| النحر عد |                           |                                                  |
| 1000     |                           |                                                  |

**مرحله ۸ –** کاربر پس از تکمیل اطلاعات فرم ها، درخواست مربوطه را ارسال می کند.

| 0         | فإسنى ذاودانه          |                  |    |           |   |                                      | rolation north un | stingt:            | South    |
|-----------|------------------------|------------------|----|-----------|---|--------------------------------------|-------------------|--------------------|----------|
| ومال 😧    | ا وحميت المال          | 24 (04)          | St | ep: 8     |   |                                      | لول الدي 1        | واست های بندید منب | ليسب ورم |
| (بنوني) ا | • بارائىيى + بىرائە ئې |                  |    |           |   |                                      |                   |                    | 2025     |
|           | لدد م                  | calps:           | τ  | ومستودقين | Ŧ | 24, =2,011                           | τ.                | 46>3/1.61          |          |
| í -       | 2-51                   | ر ويوليتي X خيط، | e  |           |   | و پرتیگې و حملت بهداشتی برمایی تهراه | بتشكاه عاو        |                    | Alse     |

## اصلاح اطلاعات در صورت عودت توسط معاونت

در صورت برگشت پروانه توسط معاونت، کاربر داروخانه (موسس) میبایست از منوی مدیریت کارتابل اصلی را انتخاب نماید.

|                           |               | المحادة ودارد | D         |
|---------------------------|---------------|---------------|-----------|
| ستولین فنبی +   تنظیمات + | موسسين •   ه  | داروخانه -    | مديريت •  |
|                           | 🗗 کارتایل اصل | 4             | 🛱 کارتابل |

در کارتابل باز شده بر روی عنوان فرایند تمدید مسئول فنی کلیک کرده و بخش ارسـال جهت ویرایش را کلیک نماید.

| 0 | 🖵 تمدید مسئول فنی |
|---|-------------------|
| 0 | عدم تاييد         |
| 1 | ارسال جهت ويرايش  |

در فهرست باز شده در سمت چپ بر روی دکمه اقدام کلیک کنید.

|         | تاريخ              | Τ. | عنوان | T | نقش فرستنده | T | نامر فرستنده |  |
|---------|--------------------|----|-------|---|-------------|---|--------------|--|
| 🖪 اقدام | 16:23 - 1395/04/04 |    |       |   |             |   |              |  |
| 1       |                    |    |       |   |             |   |              |  |

صفحه اطلاعات داروخانه همراه بامشاهده گردش کار، مدارک تمدید و فیش واریزی نمایش داده میشود.

با کلیک بر روی عنوان مشاهده گردش کار در سـمت چپ میتوان نظر معاونت و ناقصی پرونده را در صورت وجود مشـاهده کرد.

| مشاهده گردش                                                               |
|---------------------------------------------------------------------------|
| ج بازگشت                                                                  |
|                                                                           |
|                                                                           |
| عکس پرسنلی که طی 2 سال<br>اخیر گرفته شده باشد.<br>(جهت استفاده در پروانه) |

همچنین کاربر داروخانه (موسـس) میتواند اطلاعات را بر اسـاس نظر معاونت را ویرایش نماید.

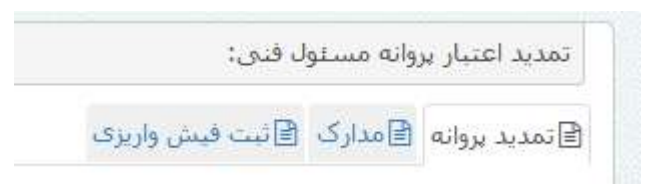